## Pénziránytű Tanári Díj 2022/2023

# Korszerű pénzkezelés/Okosan a hitelekről című téma feldolgozása (megfelelő aláhúzandó)

# Molnárné Dr. László Andrea

# Foglalkozásterv-leírás

| A pedagógus neve:                                   | Molnárné Dr. László Andrea                                                                                                    |
|-----------------------------------------------------|----------------------------------------------------------------------------------------------------|
| Műveltségi terület:                                 | osztályfőnöki óra                                                                                                    |
| Tantárgy:                                           | osztályfőnöki óra                                                                                                    |
| Osztály:                                            | 10.                                                                                                    |
| A foglalkozás témája:                               | korszerű pénzkezelés, bankszámla, bankszámlanyitás, bankkártyák és befektetések                                                                                                    |
| A foglalkozás megvalósításának                      |                                                                                                    |
| időtartama:                                         | 90 perc                                                                                                    |
| A foglalkozás rövid<br>összefoglalása (5-8 mondat): | A foglalkozás egyaránt hangsúlyt fektet a lexikális tudás átadására, a tudásbővítésre és a kompetenciák fejlesztésére. A foglalkozás munkaformája a csoportmunka, a pedagógus csak a facilitátor szerepét tölti be. A foglalkozás első szakasza a megszokott csoportmunka, míg a második periódus gamifikációs módszerrel gyakoroltatja az első részben megszerzett tudást. Itt a csoportok eldönthetik, hogy több apró feladattal szereznek több pontot, vagy egy-két komplexebb feladat megoldásával érik el a kitűzött pont megszerzését. A választható feladatok közt szerepelnek mechanikusabbak, illetve bizonyos tehetségterület fejlesztését szolgálók is, így pl. a kommunikációs/irodalmi tehetség. |
|                                                     | A feladatsor a NEARPOD platformon kerül megosztásra, ami a digitális kompetenciák fejlesztését az egyéni munkatempó<br>meghatározásának lehetősége mellett szolgálja. A gamifikáció és a Nearpod felület együttese lehetőséget ad bármilyen<br>képességű, kompetenciájú, motivációjú, háttértudású diákok tanítására.<br>A Nearpod felületen akkor is meg tudjuk tartani a foglalkozást, ha online oktatásra kényszerülünk.                                                                                                    |

|                       | A tanóra 90 percre van tervezve, de 180 percre is elhúzható, ha több időt adunk a feldatok kidolgozására, illetve a közös<br>megbeszélésre.                                                                                                    |
|-----------------------|----------------------------------------------------------------------------------------------------|
|                       | A hasznos honlapok gyűjtése során keletkezett honlapokat együttesen is átnézhetjük, megbeszélhetjük. Ezt az oldalt ki is<br>nyomtathatjuk, és a diákok rendelkezésére is bocsáthatjuk, megadva a további tájékozódás lehetőségét.                                                            |
|                       | A foglalkozás kettős célt tölt be, lexikális tudás átadását, illetve kompetenciafejlesztést.                                                                                                    |
|                       | A lexikális tudás az alábbi területeket fedi le:                                                                                                    |
|                       | - bankszámla,                                                                                                    |
|                       | - bankszámlanyitás,                                                                                                    |
|                       | - bankkártyák,                                                                                                    |
|                       | - bevezetés a befektetési lehetőségekbe.                                                                                                    |
|                       | A kompetenciafejlesztés az alábbi területekre fókuszál (különös hangsúlyt fektet azokra a területekre, amelyek az<br>előrejelzések szerint kiemelten szignifikánsnak számítanak a jövő munkaerőpiacán. Ilyen módon a pályaorientáció is<br>szerves része a foglalkozásnak, indirekt módon).: |
| A foglalkozás cél- és | - csoportmunka,                                                                                                    |
| feladatrendszere:     | - problémamegoldás,                                                                                                    |
|                       | - döntéshozatali stratégiák,                                                                                                    |
|                       | - kreativitás,                                                                                                    |
|                       | - logikus gondolkodás,                                                                                                    |
|                       | - digitális kompetencia,                                                                                                    |
|                       | - érvelés/vitatechnika,                                                                                                    |
|                       | - lényeglátás, lényegkiemelés,                                                                                                    |
|                       | - meggyőzési stratégiák,                                                                                                    |
|                       | - értelmes kérdésfeltevés,                                                                                                    |
|                       | - önálló tanulás, önálló ismeretfeldolgozás,                                                                                                    |

| - tanítva tanulás,                                                                                               |
|----------------------------------------------------------------------------------------------------|
| - absztrakt gondolkodás,                                                                                         |
| - tervezés,                                                                                                    |
| - célok kitűzése.                                                                                                |
| A foglalkozás az alábbi szerkezetben kerül megtartásra:                                                          |
| ráhangolódás, ismeretközlés/ismeretbővítés (a csoport háttértudásától függően) gyakorlás, megerősítés, értékelés |
|                                                                                                    |
| irodalom, zene, matematika                                                                                       |
| Iranytu_a_Penzugyekhez_2022.pdf                                                                                  |
| https://penziranytu.hu/archivalt-pop-torzsanyag/konyv/az-en-penzem/v-merlegelj-es-donts/21-korszeru-penzkezeles  |
| https://www.mnb.hu/fogyasztovedelem/bankszamlak/bankszamlavalasztas-es-bankszamlanyitas/bankszamlavalaszto-      |
| program                                                                                                    |
| https://www.youtube.com/watch?v=Sy7GwVrlQwA                                                                      |
|                                                                                                    |

|                                        | A foglalkozás menete Nevelési-oktatási stratégia                                                                                                    |                                |                        |                      |                                                                                                   |
|----------------------------------------|----------------------------------------------------------------------------------------------------|--------------------------------|------------------------|----------------------|---------------------------------------------------------------------------------------------------|
| Időkeret                               |                                                                                                    | Módszerek                      | Tanulói<br>munkaformák | Eszközök             | Megjegyzések                                                                                      |
| Az első etá                            | ápban a diákok 4-es csoportokat alkotnak. A csopor                                                                                                    | talakításhoz vegyük figyelembe | e az osztály csoport   | profiljának sajátoss | ágait.                                                                                            |
| Minden cs<br>kiválasztás<br>A tananyag | Minden csoport megkapja a Nearpod felületes csatlakozáshoz szükséges kódot, ezzel biztosítva az önálló munkatempó meghatározását, a feladatok<br>kiválasztását. Erről részletesen az I. sz. melléklet ír.<br>A tananyagban használt QR-kódokat a VI. számú melléklet tartalmazza. |                                |                        |                      |                                                                                                   |
| 3'                                     | Az adott képen a diákok egy szófelhőt látnak,<br>amely a témával kapcsolatos kulcsszavakat<br>idézi fel.                                                                                                    | ráhangolódás                   | csoportos              | kép                  | II. sz. melléklet<br>Amennyiben nem a<br>Nearpod felületet<br>használjuk,<br>nyomtassunk ki annyi |

|   |                                                                                                    |                                                    |           |                                                                       | képet, ahány csoport<br>van az osztályban.                                                                                                    |
|---|----------------------------------------------------------------------------------------------------|----------------------------------------------------|-----------|-----------------------------------------------------------------------|----------------------------------------------------------------------------------------------------|
| 7 | A kollaborációs platformon a diákok egy-egy<br>megállapítást tesznek a fenti kulcsszavakkal,<br>illetve egy releváns kérdést fogalmaznak meg. | előzetes tudásfelmérés,<br>értelmes kérdésfeltevés | csoportos | okostelefon, QR-<br>kód, vagy: A/4-<br>es papírlapok, és<br>blue tack | Amennyiben nem a<br>Nearpodban<br>dolgozunk, abban az<br>esetben a diákok a<br>kérdéseiket a papírra<br>írják és a táblára<br>ragasszák.                                                                                                    |
| 1 | 5' A diákok QR-kód segítségével beolvassák az<br>adott tananyagot. A csoport minden diákja más<br>témát kap, más témát dolgoz fel.            | tudásbővítés, tudásátadás                          | egyéni    | okostelefon, QR-<br>kód                                               | A befektetésekről<br>szóló QR-kód egy<br>interaktív képhez<br>vezet. Hívjuk fel a<br>tanulók figyelmét,<br>hogy a kurzort a<br>számokra, illetve a<br>malacra kell húzni, így<br>jelennek meg az<br>információk/válaszok<br>a kérdésekre.<br>A QR-kódok mögött<br>található tananyagok<br>nem egyforma<br>hosszúak. Ez a tény a<br>differenciálást<br>szolgálja. Az olvasási<br>nehézségekkel küzdő<br>tanulók megkaphatják<br>a videót vagy az<br>interaktív képet. |

| 15'                                                              | A Nearpod felület 5. diája egy online<br>gondolattérkép készítő programra<br>(gitmind.com) vezeti a diákokat. A csoport<br>feladata, hogy megosszák egymással az<br>előbbiekben szerzett tudást oly módon, hogy<br>kulcsszavak használatával egy<br>gondolattérképet készítenek. Miközben ezt<br>készítik, elmondják egymásnak a feldolgozott<br>rész lényegét.                                                                                                    | tanítva tanulás,<br>lényegkiemelés | csoportos | okostelefon, QR-<br>kód, vagy: A/4-<br>es papírlapok | Amennyiben nem a<br>Nearpodban<br>dolgozunk, abban az<br>esetben a diákok a<br>gondolattérképet a<br>papírra írják, vagy a<br>QR-kód segítségével a<br>telefonjukon töltik ki.<br>Az online<br>gondolattérkép<br>használatát a III. sz.<br>melléklet tartalmazza. |  |
|------------------------------------------------------------------|----------------------------------------------------------------------------------------------------|------------------------------------|-----------|------------------------------------------------------|----------------------------------------------------------------------------------------------------|--|
| 3'                                                               | A 6. dia egy online kvíz, ami a tudásukat<br>ellenőrzi.                                                                                                    | játék, tudásellenőrzés             | csoportos | okostelefon                                          | Amennyiben nem a<br>Nearpod felületen<br>dolgozunk, ezt a<br>feladatot<br>kihagyhatjuk, vagy a<br>kérdéseket átírhatjuk<br>Kahoot-ba, és<br>frontálisan oldjuk<br>meg.                                                                                            |  |
| A következ<br>melyik fela<br>magasabb<br>fogalmazn<br>A feladato | A következőkben gamifikációs módszer következik. A Nearpod felületen a 7-27. dia különböző típusú feladatokat tartalmaz. A csoport eldöntheti, hogy melyik feladato(ka)t végzi el, és milyen formában. Együttesen dolgoznak-e, vagy kiosztják egymás közt a feladatokat, és mindenki megcsinál valamit a magasabb pontszám elérése érdekében. Döntést kell hozniuk, hogy a verseny, vagy az együttes munka élménye a fontosabb számukra. Meg kell fogalmazniuk, hogy milyen célt szeretnének elérni, és ahhoz milyen út vezet.<br>A feladatok megoldásához a tanulók természetesen használhatják az óra elején elolvasott és megbeszélt anyagot. Újra visszatérhetnek rá, elolvashatják. |                                    |           |                                                      |                                                                                                    |  |
| 35'                                                              | Választható feladatok:                                                                                                    | gamifikációs módszer               | csoportos | okostelefon                                          | Amennviben nem a                                                                                                    |  |
|                                                                  | 1, A következő dián egy ABBA számot találsz<br>magyar feldolgozásban. (Money, money,<br>money). Írd át a szövegét úgy, hogy legalább                                                                                                    | 5                                  |           |                                                      | Nearpod felületet<br>használjuk, másoljuk<br>ki a feladatokat, és<br>minden csoportnak<br>adjunk egy                                                                                                    |  |

| három olyan modern pénzügyi szót alkalmazz     |  | "feladatbank" |
|------------------------------------------------|--|---------------|
| benne, amit ma tanultál/olvastál. (300 pont)   |  | gyűjteményt.  |
|                                                |  |               |
| 2, A folyószámlának sok előnye van a           |  |               |
| készpénzzel szemben. Írj egy egyperces         |  |               |
| "kampánybeszédet" a folyószámla                |  |               |
| mellett. (400 pont)                            |  |               |
|                                                |  |               |
| 3, Keress egy bankot az interneten, nézd meg a |  |               |
| junior számlanyitás feltételeit. Készíts egy   |  |               |
| plakátot ehhez a lehetőséghez. (400 pont)      |  |               |
| 4 Ellen "rind - OD kid escritsian here         |  |               |
| 4, Ellenoriza a QR-Kod segitsegevel, nogy      |  |               |
| altalaban milyen költsegeket szamolnak fel a   |  |               |
| bankok a folyoszamla fenntartasaert. Te milyen |  |               |
| díjat talaínaí meg ki, illetve milyen          |  |               |
| felvészémlessemeget (COO post)                 |  |               |
| Tolyoszamiacsomagot. (600 pont)                |  |               |
| 5, Ma már a legtöbb honlapon chatbot segíti az |  |               |
| ügyfelek kérdéseinek megválaszolását. Ezt      |  |               |
| nagyon gyakran mesterséges intelligenciával    |  |               |
| oldják meg, de olyan is előfordul, hogy        |  |               |
| összegyűjtenek jó pár kérdést egy témában,     |  |               |
| majd arra megadják a választ, és az egész      |  |               |
| folyamatot automatizálják. (Ha megjelenik egy  |  |               |
| kérdés az üzenőfalon, az algoritmus felismeri, |  |               |
| majd az előre betáplált választ automatikusan  |  |               |
| megadja.) Képzeld el, hogy téged kérnek fel a  |  |               |
| chatbot leprogramozására. Megteszed az első    |  |               |
| lépést: összegyűjtöd a lehetséges felmerülő    |  |               |
| kérdéseket. Szerinted milyen kérdések          |  |               |
| várhatóak az ügyfelektől a bankszámla,         |  |               |
| bankszámlanyitás, befektetések, bankkártyák    |  |               |

| temakorben?                                        |  |
|----------------------------------------------------|--|
| Kérdésenként 40 pont.                              |  |
|                                                    |  |
| 6, Írj egy verset, használd az alábbi              |  |
| szavakat: kamat, betét, kártya, díj, junior,       |  |
| készpénz, átutalás. (500 pont)                     |  |
|                                                    |  |
| 7, Keress a szóhálóban pénzügyi szavakat.          |  |
| (Összesen 7 db) - 140 pont (20 pont/db)            |  |
|                                                    |  |
| 8. Íri az előző dián megtalált szavakhoz           |  |
| magyarázatot. Max. 280 pont (40 pont/db)           |  |
|                                                    |  |
| 9 Keress az interneten olvan honlanokat ahol       |  |
| a számlanvitási díjakat összehasonlíthatod. (10    |  |
| nont/db)                                           |  |
|                                                    |  |
| 10. Válassz ki három befektetési formát. Nézz      |  |
| utána, hogy alakultak a választott befektetési     |  |
| formáid árai az elmúlt min. 3 évben. Keress        |  |
| diagramokat, és hasonlítsd össze, melvik           |  |
| befektetési forma hozta volna a legnagyobb         |  |
| profitot, ha 3 éve befektettél, volna 20 millió    |  |
| forintot, (500 pont)                               |  |
|                                                    |  |
| 11 Válassz egy (vagy több) befektetési             |  |
| lehetőséget az óra elején felsoroltakból. Íri róla |  |
| (róluk) igaz és hamis                              |  |
| mondatokat (Mondatonként 10 nont) Óra              |  |
| végén az osztály többi része döntse el melyik      |  |
| mondat igaz és melvik hamis                        |  |
|                                                    |  |
| 12. Az alábbi QR-kód egy "akasztófa" játékhoz      |  |
| vezet. Az óra elején kapott szövegekből válaszd    |  |
| ki a kulcsszavakat, és készíts belőlük akasztófát. |  |
| A szavakat egymás alá kell írnod, vessző nélkül.   |  |

|     | A linket mentsd el, hogy el tudjátok játszani<br>együtt is. (10 pont szavanként.)<br>13, Hasznos honlapgyűjtemény. Gyűjts az<br>alábbi témákban HASZNÁLHATÓ honlapokat.                                                                                                    |           |           |   |  |
|-----|----------------------------------------------------------------------------------------------------|-----------|-----------|---|--|
|     | Teendő elveszett a bankkártyánál<br>Létezik-e környezetbarát bankkártya?<br>Befektetésekről szóló megoldások a közösségi<br>platformokon<br>Bankkártyákról szóló megosztások a közösségi<br>platformokon<br>Az elveszett bankkártya díja<br>Hasznos könyvcímek a témában<br>(Linkenként 20 pont.) |           |           |   |  |
| 12' | Minden csoport másfél-két percben bemutatja<br>a munkáját.                                                                                                    | összegzés | frontális | - |  |

# Az óra lebonyolításának terve

|                       | Előkészületként érdemes a csoportalakítást még óra előtt megtenni, illetve a diákokat buzdítani kell, hogy feltöltött<br>telefonnal érkezenek, amelyen van QR-kód olvasó.                                                                                                    |
|-----------------------|----------------------------------------------------------------------------------------------------|
|                       | Nyomtassuk ki a QR-kódokat. A QR-kódokat akkor is érdemes kinyomtatni, ha az órát a Nearpod platformon keresztül<br>tartjuk.                                                                                                    |
|                       | Óra előtt mondjuk el a foglalkozás menetét a diákoknak.                                                                                                    |
| Előkészítő feladatok: | Hozzunk döntést az alábbiról, majd közöljük a tanulókkal: A diákok két módon is kivitelezhetik a gamifikációs részt. Vagy<br>előre megadjuk nekik, hogy mennyi az a minimum ponthatár, amit el kell érniük (300-400 pont javasolt), vagy teremtünk<br>olyan versenyhelyzetet, hogy legyen kellő motivációjuk minél több pontot elérni. (Pl. kilátásba helyezhetünk valamiféle<br>díjat/kiváltságot a nyertes csoportnak – pl. ők határozhatnak meg egy programot az osztálykiránduláson.) |
|                       | Nyissuk meg a Nearpod felületet, és állítsuk "student- spaced" módra. A megadott kódot adjuk meg a diákoknak, ezzel<br>tudnak csatlakozni.                                                                                                    |
|                       | Amennyiben nem a Nearpod felületen keresztül tartjuk a foglalkozást, abban az esetben nyomtassunk ki minden segédanyagot a mellékletből.                                                                                                    |
|                       | A foglalkozás első részében a diákok tudásfelmérése történik, illetve a ráhangolódás.                                                                                                    |
|                       | A második rész során a tananyag önálló feldolgozása történik meg, majd tanítva tanulás módszerével a diákok elmélyítik<br>a feldolgozott információt.                                                                                                    |
| Foglalkozás menete:   | A harmadik részben gamifiákációs módszerrel a csapatok különböző feladattípusok közül választhatnak annak<br>érdekében, hogy a tananyagot gyakorolják, bevéssék. Ez a fázis lehetőséget ad a differenciálásra, a kompetenciák<br>intenzív fejlesztésére, az önálló döntéshozatali stratégiák javítására is.                                                                                                    |
|                       | A tananyag feldolgozásához 5 QR-kódot találunk, annak ellenére, hogy a diákok négyes csoportokban dolgoznak. Az<br>ötödik (bankszámlanyitás- honlap) a differenciálást szolgálja, a kimagaslóbb teljesítményű, gyorsabban olvasó,<br>érdeklődőbb diákok megkaphatják tanulmányozásra.                                                                                                    |

# A foglalkozásterv segédletei

| A foglalkozás megtartásához       | okostelefon QR-kód olvasóval, A/4-es lapok, blue tack                                                 |
|-----------------------------------|----------------------------------------------------------------------------------------------------|
| szükséges eszközök:               |                                                                                                    |
|                                   |                                                                                                    |
|                                   |                                                                                                    |
| Digitálisan elkészített feladatok | https://gitmind.com/app/docs/mv6xdw5f                                                                 |
| elérési linkje:                   | https://view.genial.ly/63a7c685560d05001913f29a/horizontal-infographic-lists-6-facts-about-gold-fever |
|                                   | https://www.youtube.com/watch?v=TdryYawnFMI                                                           |
|                                   | https://np1.nearpod.com/sharePresentation.php?code=2d57545ca7d47e88a1e4c1d06e8c1ca4-1                 |
| Mellékletek                       |                                                                                                    |
| 1. számú melléklet:               |                                                                                                    |
|                                   |                                                                                                    |

### I. számú melléklet

### Regisztráció a Nearpod felületre

A Nearpod felület szerkeszthető linkje:

https://np1.nearpod.com/sharePresentation.php?code=2d57545ca7d47e88a1e4c1d06e8c1ca4-1

Ahhoz, hogy meg lehessen nyitni a feladatsort, két lépést kell megtennünk: 1. regisztrálni kell, majd hozzá kell adni a könyvtárunkhoz. Mind a kettő leírása itt megtörténik.

Regisztráció

A Nearpod link birtokában az alábbi kép jelenik meg:

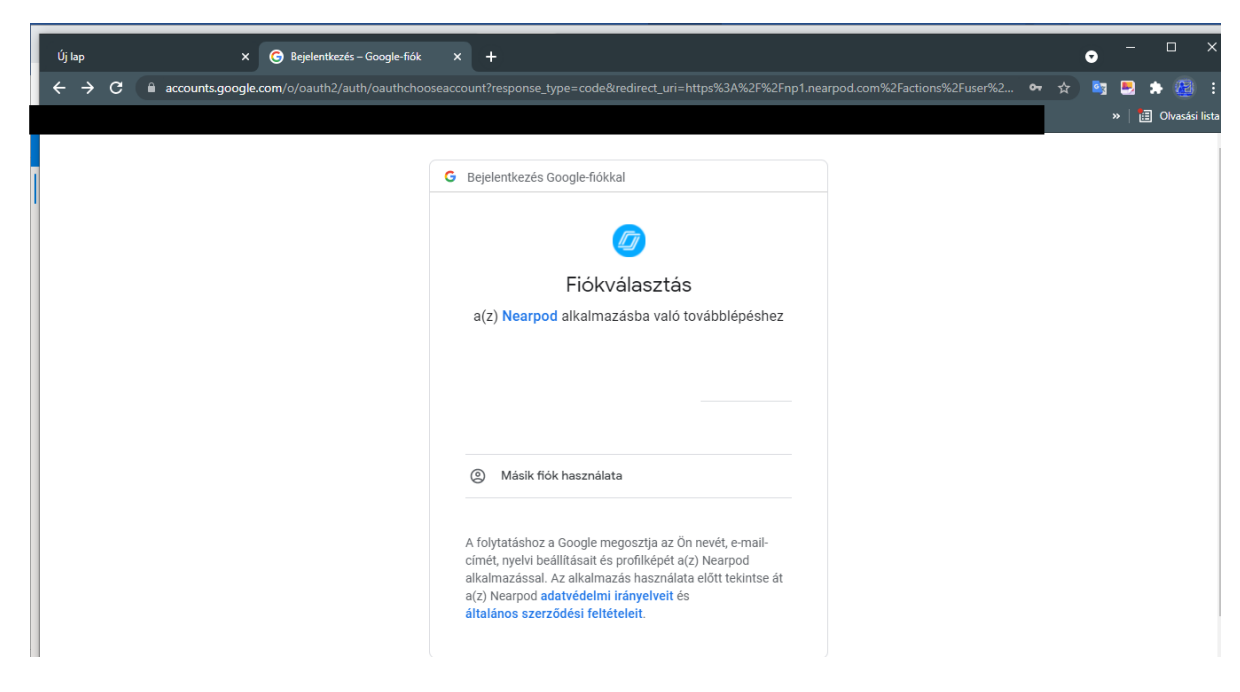

Adjuk meg az e-mail-címünket:

| Új lap × G Bejelentkezés – Google-fiók                                                                  | × +                                                                                                    | • - • ×                                   |
|----------------------------------------------------------------------------------------------------|----------------------------------------------------------------------------------------------------|-------------------------------------------|
| $\leftrightarrow$ $\rightarrow$ <b>C</b> $($ $\triangleq$ accounts.google.com/o/oauth2/auth/identifier? | response_type=code&redirect_uri=https%3A%2F%2Fnp1.nearpod.com%2                                          | !Factions%2Fuser%2FgoogleLogi 🕶 🖈 📴 통 🏙 🗄 |
|                                                                                                    |                                                                                                    | »   🛅 Olvasási lista                      |
|                                                                                                    |                                                                                                    |                                           |
|                                                                                                    | G Bejelentkezés Google-fiókkal                                                                           |                                           |
|                                                                                                    | Ernal-cim vagy telefonszám   E-mail-cim vagy telefonszám   Nem tudja az e-mail-cimét?   Fiók létrehozása |                                           |
|                                                                                                    |                                                                                                    |                                           |
|                                                                                                    | magyar → Súgó Adatvédelem Feltétele                                                                      | j<br>k                                    |

Adjuk meg a jelszót:

| Új lap | × G Bejelentkezés – Google-fiók                | × +                                                                       |
|--------|------------------------------------------------|---------------------------------------------------------------------------|
| → C (  | accounts.google.com/signin/v2/challenge/pwd?re | ponse_type=code&redirect_uri=https%3A%2F%2Fnp1.nearpod.com%2Factions%2Fus |
|        |                                                |                                                                           |
|        |                                                |                                                                           |
|        |                                                | G Bejelentkezés Google-fiókkal                                            |
|        |                                                |                                                                           |
|        |                                                | <b>2</b>                                                                  |
|        |                                                |                                                                           |
|        |                                                | aibainnovar@gmail.com                                                     |
|        |                                                | A folytatáshoz igazolnia kell, hogy Ön van az eszköznél                   |
|        |                                                | Adja meg jeiszavat                                                        |
|        |                                                | Jelszó megjelenítése                                                      |
|        |                                                |                                                                           |
|        |                                                | Elfelejtette a jelszavát? Következő                                       |
|        |                                                |                                                                           |
|        |                                                |                                                                           |
|        |                                                | agyar - Súgó Adatvédelem Feltételek                                       |

# Jelentkezzünk be TANÁRKÉNT (teacher):

|                      | earpod                                                                |
|----------------------|-----------------------------------------------------------------------|
|                      | Students<br>Join a Lesson                                             |
| C Log in with Google | Enter CODE Join<br>Don't have a CODE?<br>Test out Nearpod using MAGIC |
| Email                |                                                                       |

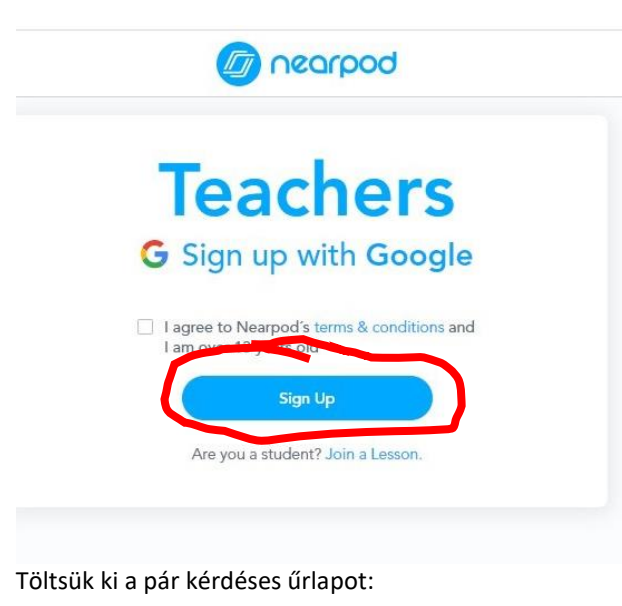

13

| lj lap 🗙 🧑 Nearpod                   | × +                                                                      |                                  | • - •                                              |
|--------------------------------------|--------------------------------------------------------------------------|----------------------------------|----------------------------------------------------|
| -> C 🔒 nearpod.com/user-profile/     |                                                                          |                                  | û 🧐 🔜 🌧                                            |
|                                      | Ocorpo                                                                   | d                                |                                                    |
|                                      | •                                                                        |                                  |                                                    |
|                                      |                                                                          |                                  |                                                    |
|                                      |                                                                          | T                                |                                                    |
| Itt a tanított                       | Please complete your profile while we s                                  | et up your account.              |                                                    |
| tantárgyat kell<br>kiválasztani      | Subjects                                                                 |                                  |                                                    |
|                                      | English Language Arts                                                    | - 🔘                              |                                                    |
| osztályt kell                        | Grades                                                                   |                                  |                                                    |
| kiválasztani                         | - ISI                                                                    |                                  |                                                    |
| Itt a teacher- tanárt                | - Beacher                                                                | - 🕥                              |                                                    |
| kell kiválasztani                    |                                                                          |                                  |                                                    |
| Get started                          | with Nearpod                                                             | Crea                             | ate ~   Quick Launch 🛔   😲<br>× Dismiss Tips       |
| a lesson CODE                        | ith a dama                                                               | Puild and adit                   | Engago students                                    |
| Iterats Try Nearpool demo you of     | I with an interactive Check out our pre-made standards-aligned materials | Edit pre-made materials, upload, | Launch a lesson with students to<br>see the magic. |
| eports                               |                                                                          |                                  |                                                    |
| OD CONTENT New to Nearp              | od? × <sub>vary</sub>                                                    |                                  | Q                                                  |
| learpod Library teachers and student | ts at the same time!                                                     |                                  |                                                    |
|                                      |                                                                          |                                  |                                                    |
| JRCES Create                         | + Folder                                                                 |                                  | Sort by: Recent +                                  |
| urces<br>Feacher Resources           | ₩ + Folder                                                               |                                  | Sort by: Recent 🔹                                  |
| IRCES<br>eacher Resources Create     | × + Folder                                                               |                                  | Sort by: Recent *                                  |
| ieacher Resources                    | + Folder                                                                 |                                  | Sort by: Recent *                                  |
| JRCES<br>eacher Resources Create     | + Folder                                                                 |                                  | Sort by: Recent                                    |

# A feladatsor megosztása a diákokkal

A regisztráció után újra be kell írni a linket a keresőbe, majd hozzá kell adni a könyvtárunkhoz a bekeretezett szövegre történő kattintással:

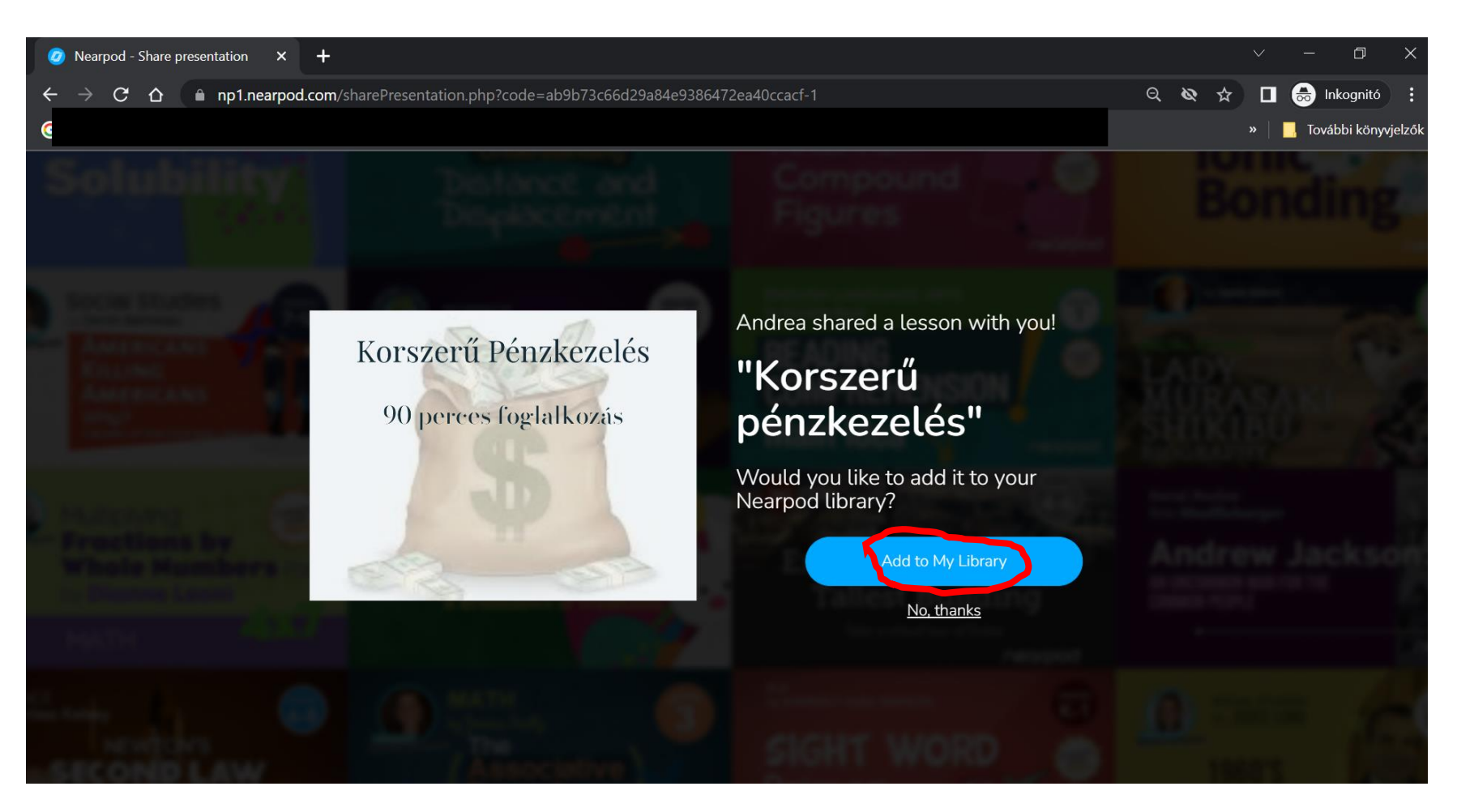

Miután hozzáadtuk a könyvtárunkhoz, megjelenik a saját fiókunkban a szerkeszthető változat:

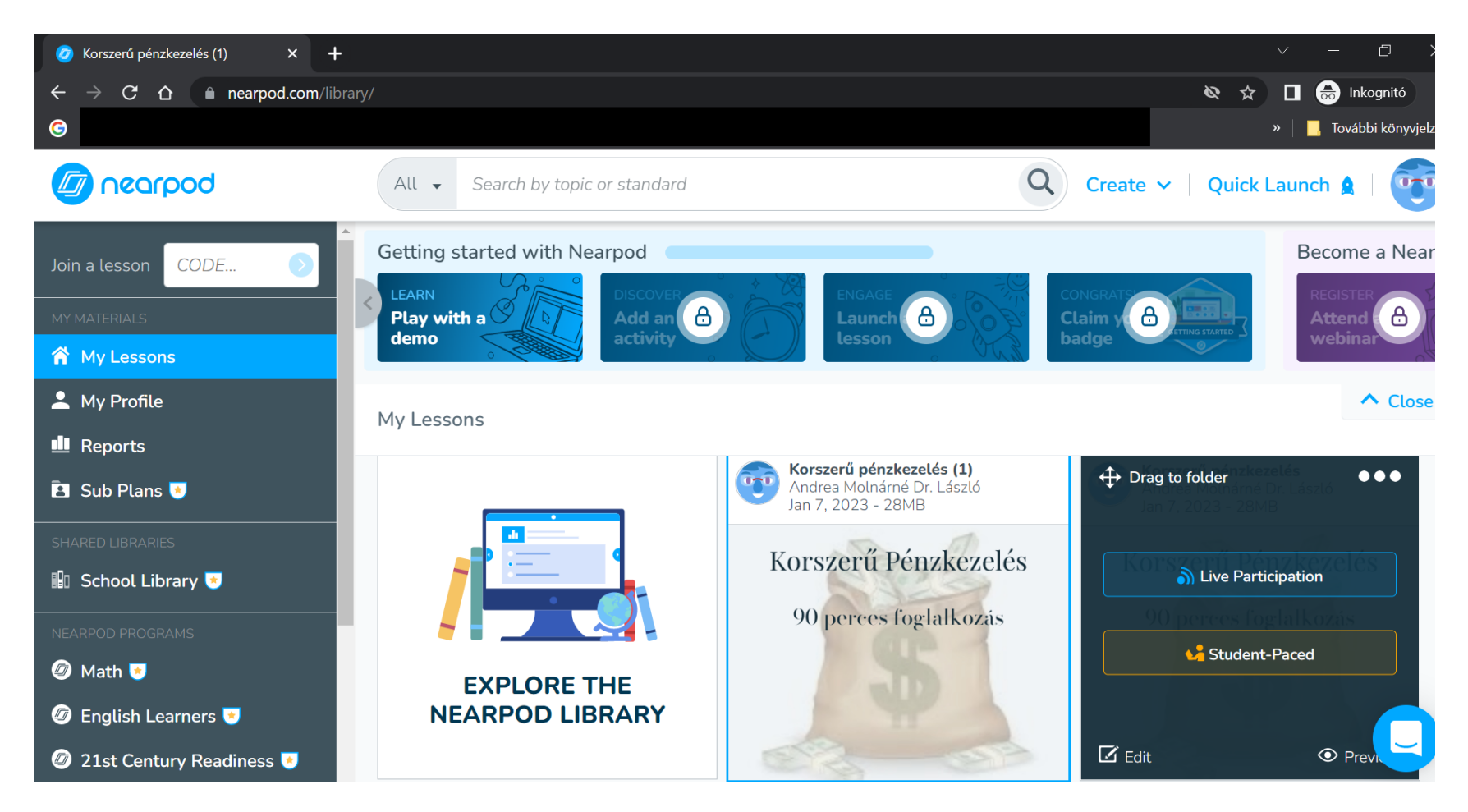

Ha rámegyünk a kurzorral, az alábbi lehetőségeket látjuk:

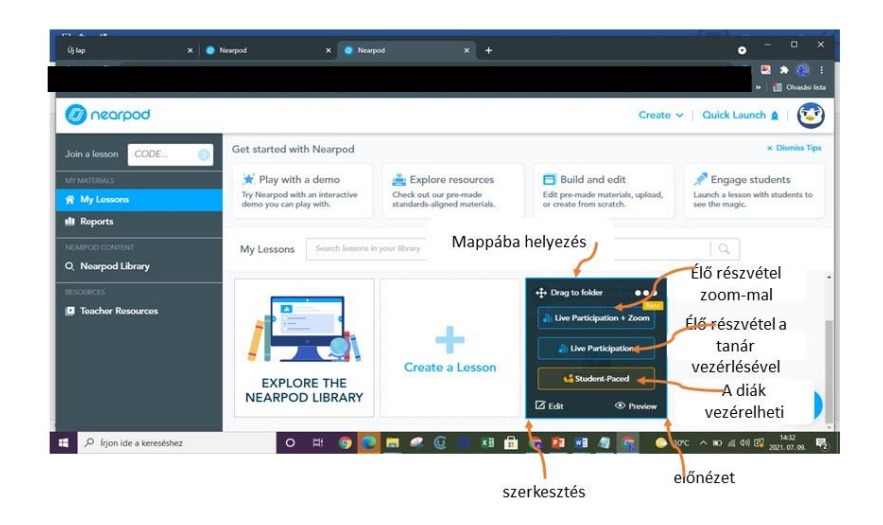

Ha készítünk mappákat, a "drag to folder" ikonra kattinva mappába helyezhetjük a projektünket.

Az "edit"-re kattintva tudjuk szerkeszteni, törölni belőle, hozzáadni.

A "**preview**"-ra kattintva csak megnézni tudjuk.

A "Live participation + Zoom" alkalmazás ugyanaz, mint a "live participation", csak azonnal generál egy Zoom linket mellé.

A "live participation"-ra kattintva egy kódot kapunk, amit a diákoknak a join.nearpod.com oldalra kell beírni. Ezzel a kóddal már látják a projekt tanulói felületét, azaz tudnak csatlakozni az órához, akár online, akár jelenléti oktatásban is. Bármilyen számukra elérhető eszközön (laptop/tablet/ telefon/PC stb.) végre tudják hajtani a feladatokat, akár osztályteremben, akár távoktatásban is. A tanár látja a diákok haladását, munkáját, részvételét, illetve azt is, hogyha lemaradnak, nem írnak, kilépnek a feladatból. Ebben a funkcióban a tanár "diktálja" az ütemet. A diákok csak azt a feladatot látják, amit a pedagógus számunkra megmutat, se visszalépni, se előre lépni nem tudnak.

A "student paced" funkcióval önálló munkának adható ki a projekt. Ebben az esetben a diákok az egész projektet egy az egyben látják, ők diktálják az ütemet, előre, vagy visszaléphetnek. Ebben az esetben is kapunk egy kódot, melynek segítségével a diákok a beléphetnek a felületre. Jelen feladatsor esetében ezt az alkalmazást ajánlom.

számú melléklet Ráhangoló kép

П.

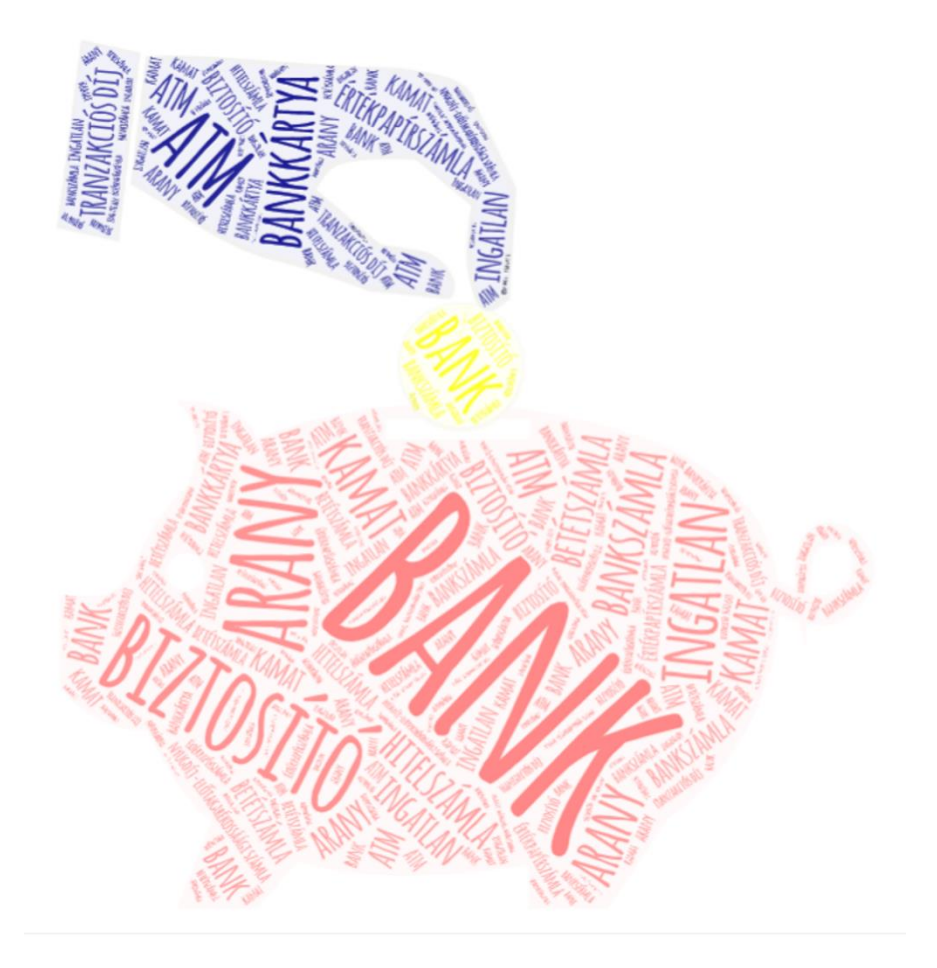

## III. számú melléklet

# Gitmind Gondolattérkép használata

Ha megnyitjuk a honlapot, regisztrációt kér:

| 🛞 Git | Mind – 1. pro | ofil – Microsoft Edge |                     | -       | ×  |
|-------|---------------|-----------------------|---------------------|---------|----|
| ĉ     | https://gi    | tmind.com/app/login   |                     |         | A» |
|       | <b>(</b>      | GitMind               |                     | Sign in |    |
|       |               |                       | Create your account |         |    |
|       |               |                       | Email               |         |    |
|       |               |                       | Password            |         |    |
|       |               |                       | Hungary             |         |    |

Ezt követően az alábbi képet látjuk:

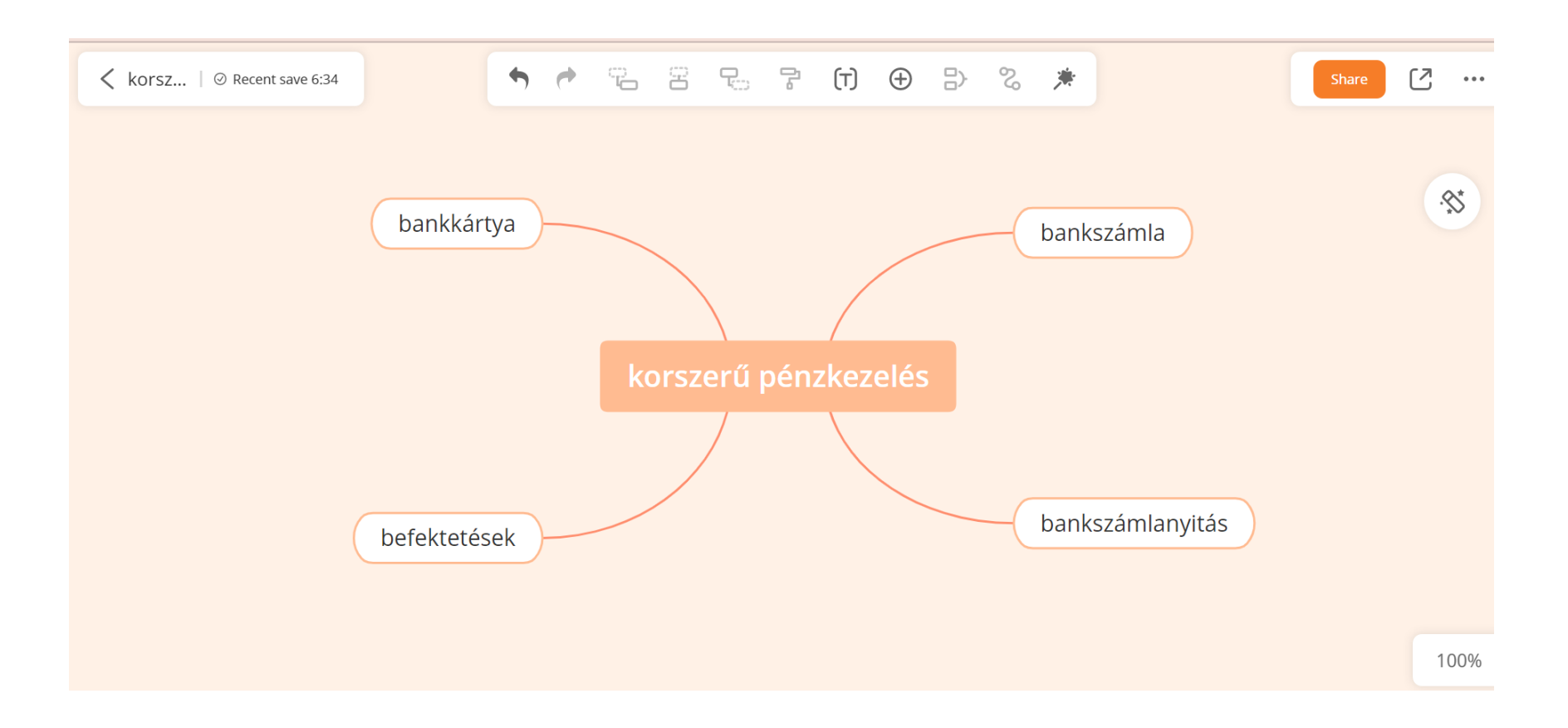

Kattintsunk rá arra a kulcsszóra, amit bővíteni szeretnénk. (Adott esetben ez a "bankkártya" – látható, hogy egy négyzet veszi körül, azaz szerkeszthető.) A kattintás után a felső menüsor aktívvá válik, erről onnan győződhetünk meg, hogy szürkéről feketére vált.

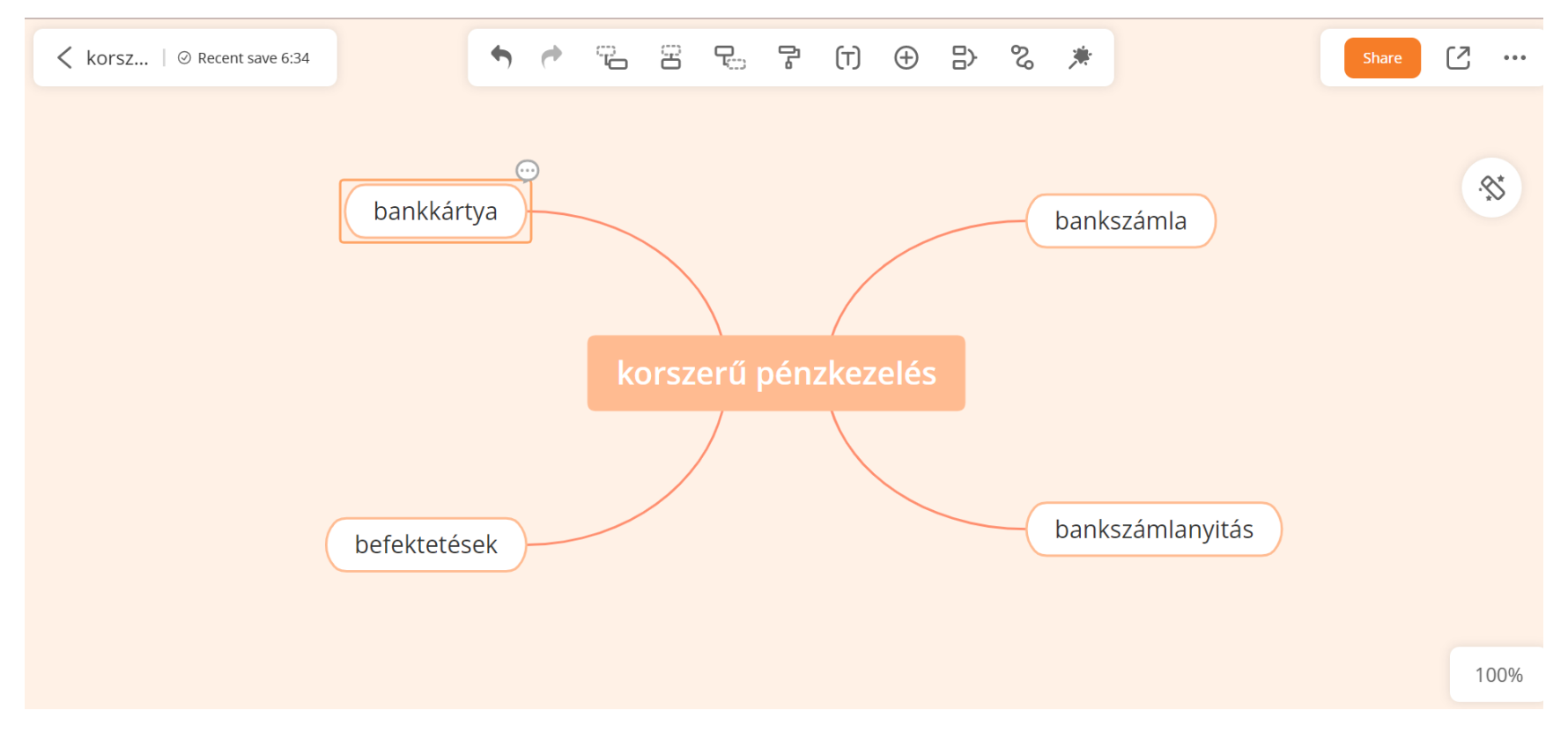

Majd kattintsunk a felső menüsorból a 2. aktív jelre. (Pirossal jelölve.)

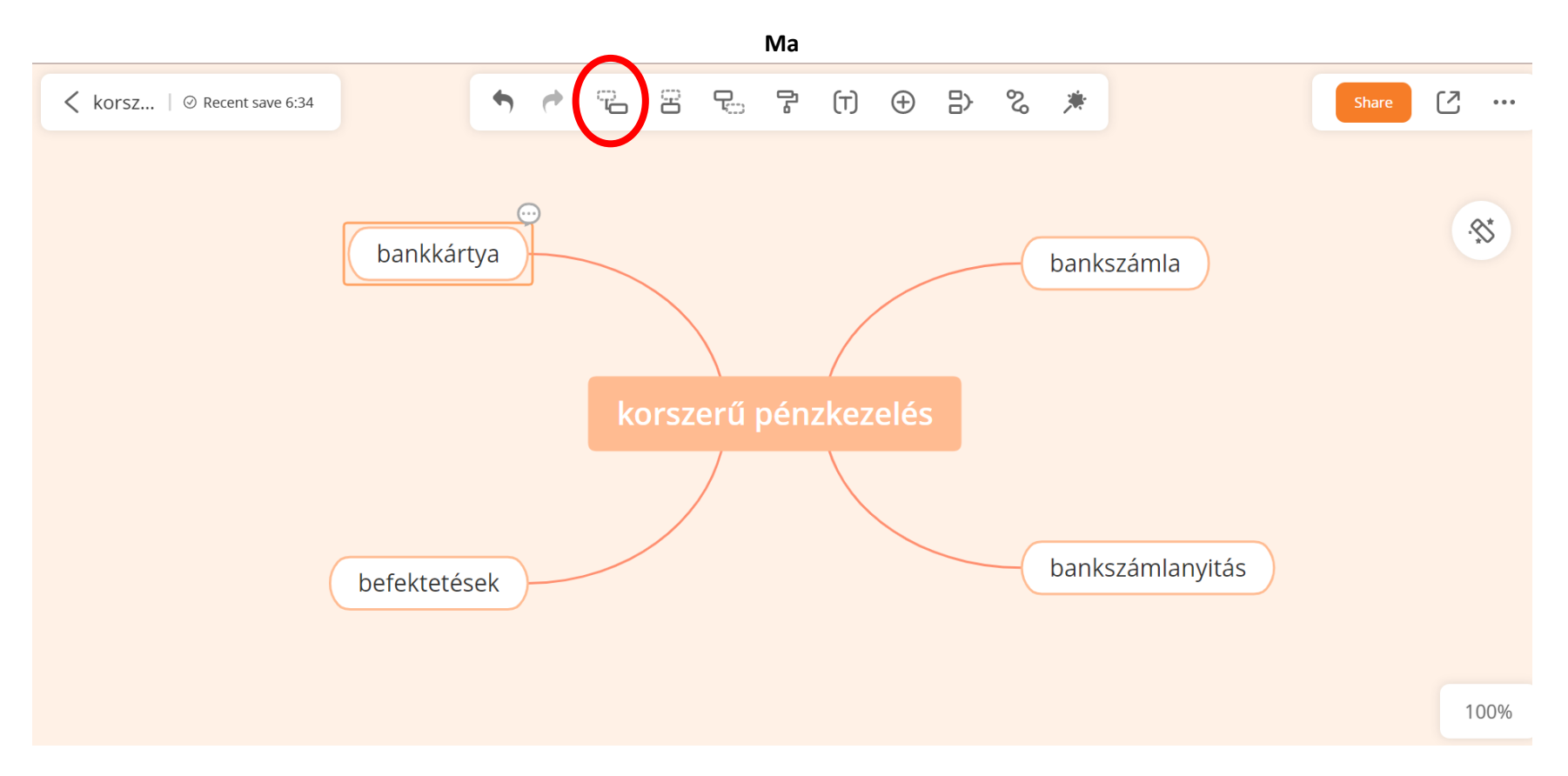

Ily módon bővíthetjük ezt a gondolatot más kulcsszavakkal. Bárhány kulcsszót hozzáadhatunk a kijelölt szóhoz. A lényeg, hogy mindig kattintsunk arra a szóra, amit bővíteni szeretnénk.

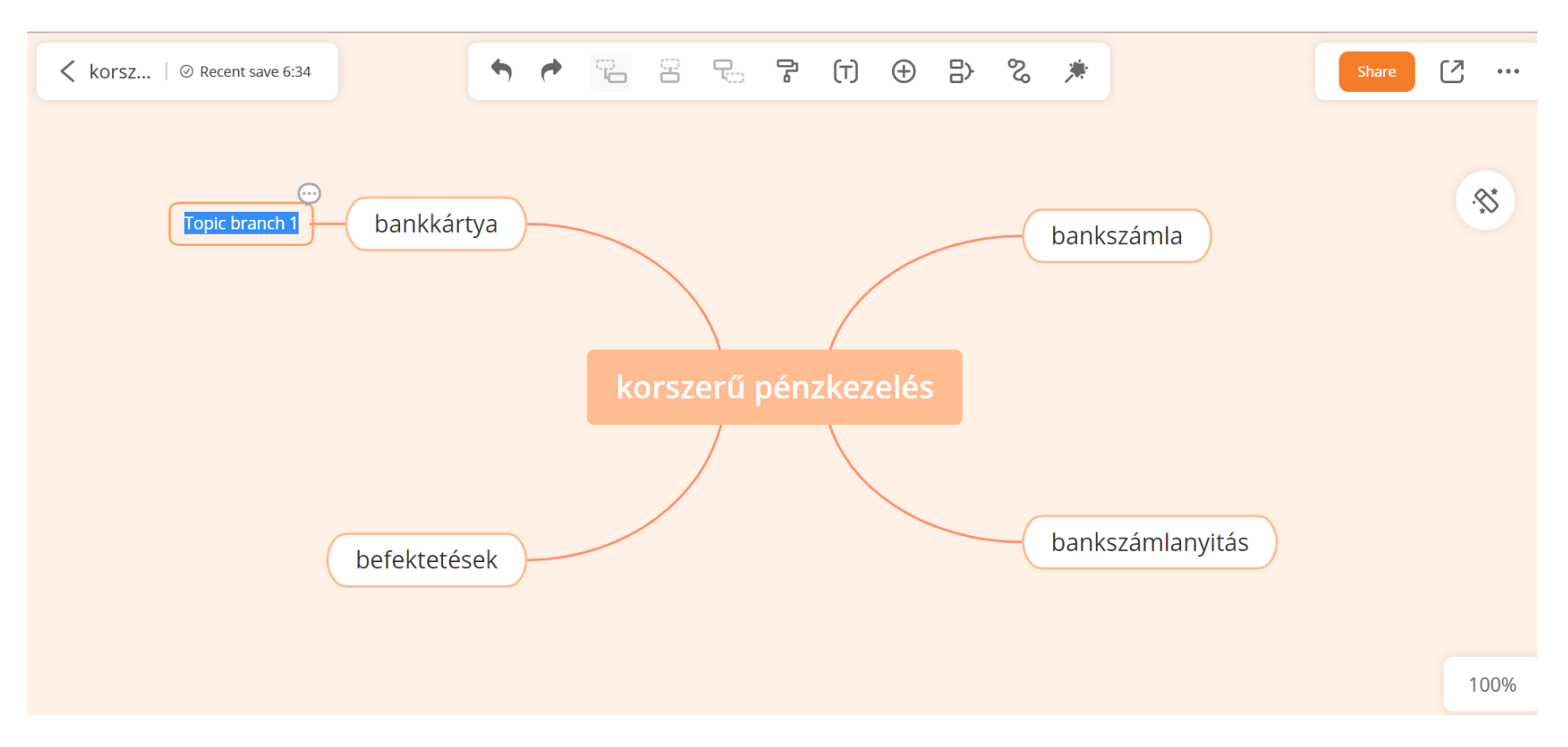

Ez a honlap számos más lehetőséget nyújt arra, hogy igényes, magas szintű gondolattérképet készítsünk, vagy készíttessünk a diákokkal. A + jelre kattintva hozzáadhatunk képet, megjegyzést, kommentet, hiperhivatkozást, egyenletet, vagy akár matricát is.

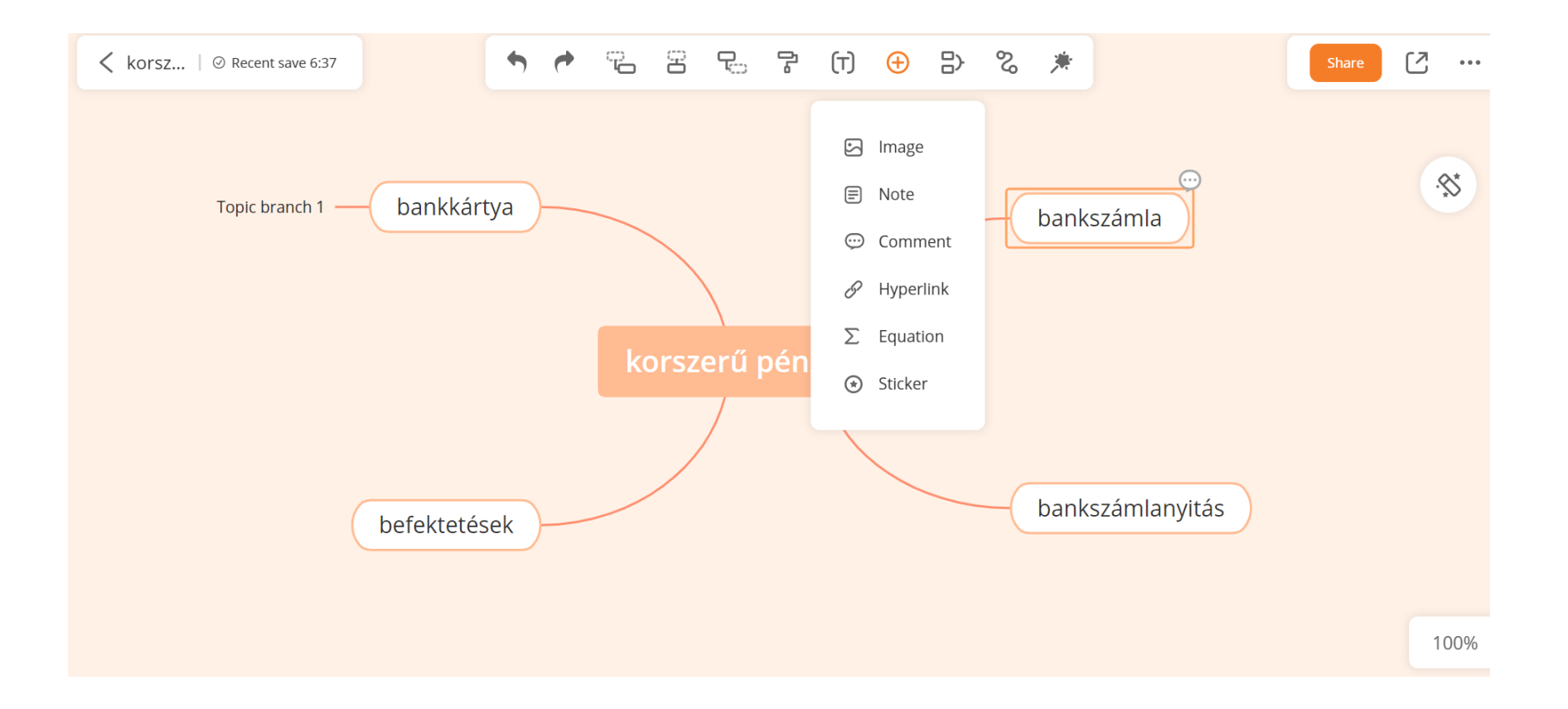

#### IV. számú melléklet

#### A Money, money, money dal szövege

Auksz: Csak éjjel nappal dolgozom, fizetni így alig bírom Együtt: Amit kell! Auksz: a számla jön, mint sáskahad, egy fontom hogyha megmarad Együtt: Kivétel! Auksz: Az álmomban találom az én meghitt kis világom, de akármiről álmodhatok, akkor is csak szegény vagyok! Együtt: Money, Money, Money! Ez az ami nekem sosem lesz! Money, Money, Money! Ez az ami nekem sosem volt! Auksz: a pénz naagy úr! Épp csak ideköszön... Együtt: ...s elmegy! Money, Money, Money! Nekem sosem volt! Nekem sosem lesz! Auksz: Van gazdag ember és szegény, hogy mért nem lettem gazdag én Együtt: megértem! Auksz: Zsebemben nincs egy penny sem, de legtöbbször még ennyi sem Együtt: nem értem! Auksz: Az álmomban találom az én meghitt kis világom, de álmomban is szegény vagyok ott is csak így sopánkodok! Együtt: Money, Money, Money! Ez az ami nekem sosem lesz! Money, Money, Money! Ez az ami nekem sosem volt! Auksz: a pénz naagy úr! Kár hogy szóba nem áll... Együtt: ...vélem! Money, Money, Money! Nekem sosem volt! Money, Money, Money! Ez az ami nekem sosem lesz! Money, Money, Money! Mégse vagyok beléd szerelmes! Auksz: a pénz naagy úr! Épp csak ideköszön... Együtt: ...s elmegy! Money, Money, Money! Nekem sosem lesz! Ami sosem lesz!

## V. számú melléklet

## Szókereső és megoldása

| С                     | v                | Ζ                     | L                     | Ν                     | Q                     | R                     | н                     | L                     | в                     | А                     | F                     | С                     | Ρ                     | Υ                     |
|-----------------------|------------------|-----------------------|-----------------------|-----------------------|-----------------------|-----------------------|-----------------------|-----------------------|-----------------------|-----------------------|-----------------------|-----------------------|-----------------------|-----------------------|
| $\subset$             | S                | G                     | А                     | м                     | 0                     | S                     | $\subset$             | А                     | L                     | М                     | Â                     | Z                     | S                     | N                     |
| U                     | $\subset$        | 0                     | W                     | R                     | v                     | W                     | Ν                     | Е                     | т                     | м                     | R                     | S                     | z                     | É                     |
| Q                     | G                | Ν                     | Ρ                     | 0                     | I                     | к                     | н                     | Е                     | Υ                     | к                     | С                     | L                     | Á                     | м                     |
| к                     | G                | Υ                     | v                     | 0                     | к                     | L                     | F                     | Z                     | 0                     | s                     | 0                     | L                     | М                     | Z                     |
| W                     | S                | S                     | v                     | Á                     | R                     | Ν                     | Е                     | Ζ                     | W                     | R                     | S                     | J                     | L                     | Е                     |
| Е                     | z                | А                     | R                     | I                     | $\subset$             | т                     | Ν                     | в                     | U                     | F                     | U                     | к                     | А                     | v                     |
| к                     | J                | т                     | Ζ                     | т                     | W                     | É                     | 0                     | F                     | ٧                     | $\times$              | F                     | М                     | к                     | D                     |
| М                     | Υ                | S                     | в                     | т                     | Р                     | F                     | т                     | 5                     | $\sim$                | 1                     | т                     | F                     | -                     | -                     |
|                       |                  |                       | -                     |                       | •                     | •                     | -                     | 2                     |                       | -                     |                       |                       | T                     | E                     |
| А                     | н                | ×                     | N                     | z                     | G                     | 0                     | ō                     | т                     | z                     | м                     | P                     | G                     | v                     | ĸ                     |
| A<br>Y                | н<br>т           | ×                     | N<br>S                | Z<br>Á                | G<br>T                | 0<br>U                | о<br>т                | T<br>A                | z<br>L                | M<br>Á                | P<br>S                | G<br>B                | v<br>o                | к<br>Е                |
| A<br>Y<br>H           | H<br>T<br>T      | ×<br>M<br>É           | N<br>S<br>Q           | Z<br>Å<br>Y           | G<br>T<br>D           | 0<br>U<br>W           | о<br>т<br>×           | T<br>A<br>Q           | Z<br>L<br>Y           | м<br>А<br>U           | P<br>S<br>Z           | G<br>B<br>Í           | V<br>O<br>N           | к<br>Е<br>О           |
| А<br>Ү<br>Н<br>А      | н<br>т<br>т      | ×<br>M<br>É<br>G      | N<br>S<br>Q<br>V      | Z<br>Á<br>Y<br>N      | G<br>T<br>D<br>G      | ס<br>ש<br>א           | o<br>T<br>X<br>F      | T<br>A<br>Q<br>O      | Z<br>L<br>Y<br>A      | M<br>Á<br>U<br>E      | P<br>S<br>Z<br>T      | G<br>B<br>Í<br>Z      | V<br>O<br>N<br>A      | Е<br>С<br>К           |
| A<br>Y<br>H<br>A<br>I | H<br>T<br>K<br>N | ×<br>M<br>É<br>G<br>T | N<br>S<br>Q<br>V<br>E | Z<br>Á<br>Y<br>N<br>R | G<br>T<br>D<br>G<br>N | 0<br>U<br>W<br>J<br>E | 0<br>T<br>×<br>F<br>T | T<br>A<br>Q<br>O<br>B | Z<br>L<br>Y<br>A<br>A | м<br>Â<br>U<br>E<br>N | Р<br>S<br>Z<br>T<br>K | G<br>B<br>Í<br>Z<br>Á | V<br>O<br>N<br>A<br>T | E<br>E<br>O<br>K<br>R |

| ATM           |  |
|---------------|--|
| csoportos     |  |
| készpénz      |  |
| számlakivonat |  |

internetbank megbízás

átutalás

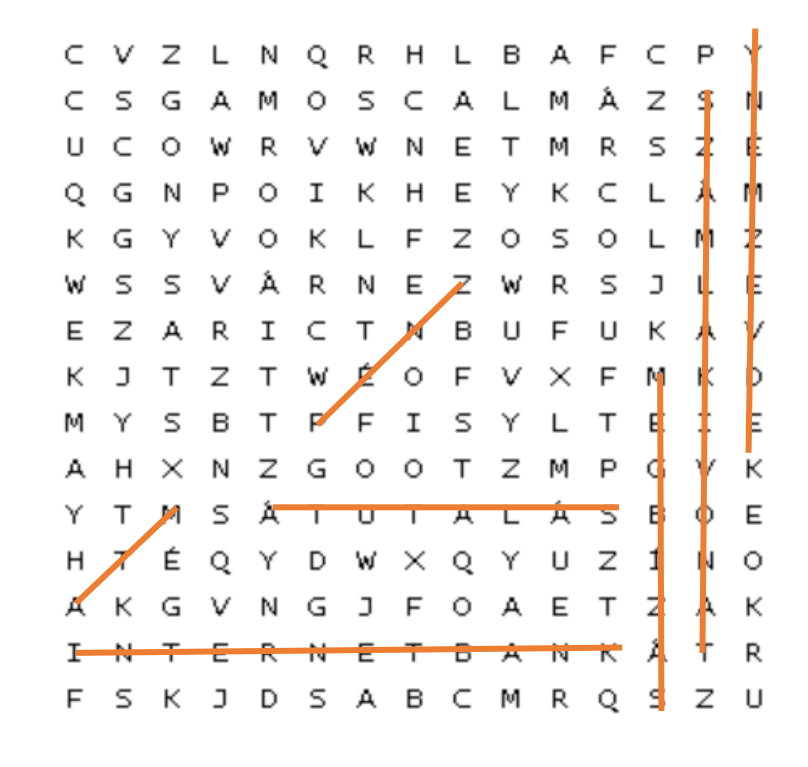

#### 26

VI. melléklet

QR-kódok

A tananyag feldolgozása

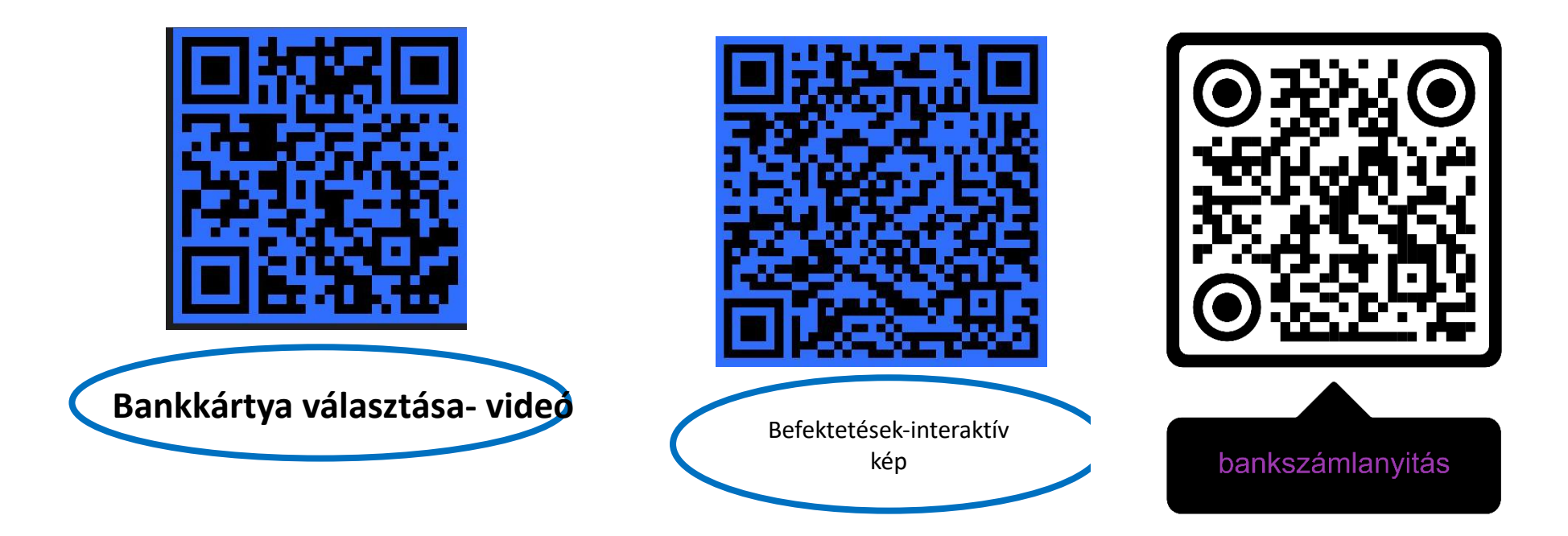

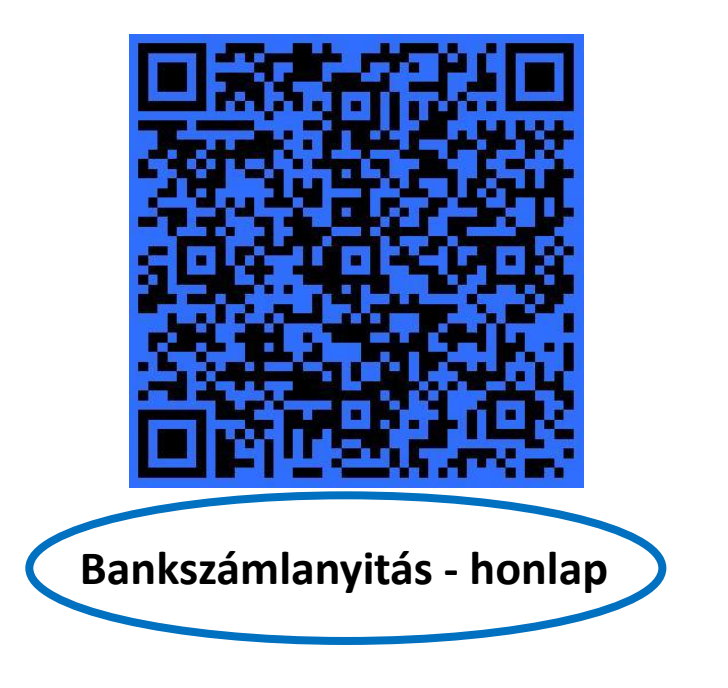

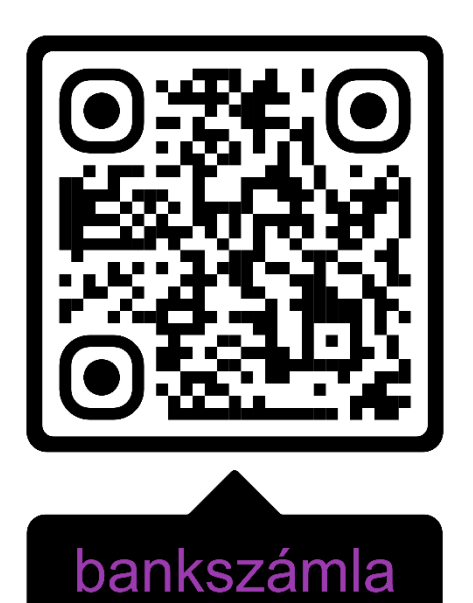

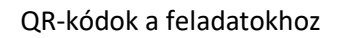

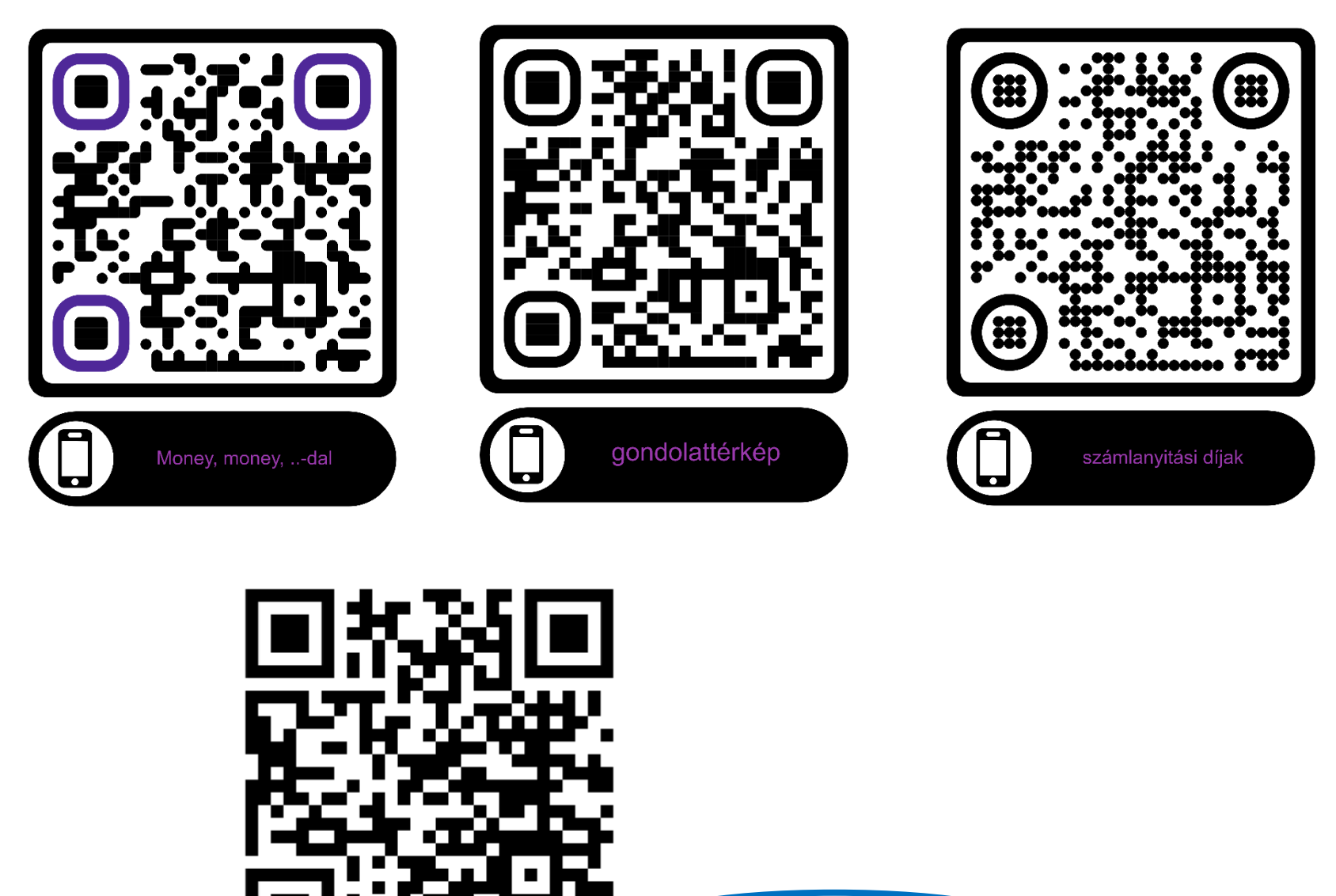

akasztófa

## VII. sz. melléklet QR-kódok tartalma:

## Bankkártya választás: <u>https://www.youtube.com/watch?v=Sy7GwVrIQwA</u>

Befektetések interaktív kép: https://view.genial.ly/63a7c685560d05001913f29a/horizontal-infographic-lists-6-facts-about-gold-fever

## Bankszámlanyitás:

"A megfelelő számla kiválasztása előtt célszerű választ adni néhány fontos kérdésre. Mennyi pénz és milyen rendszerességgel érkezik várhatóan a számlára? Előreláthatóan milyen gyakran kerül sor készpénzfelvételre, fizetési műveletekre? Bankfiókban vagy elektronikus úton (telefonon, interneten, mobilon) történik-e főképp a pénzügyek intézése? Szükség van-e bankkártyára, ha igen, milyen típusra? A következő lépésben célszerű tájékozódni arról, hogy mekkora a költsége a kiválasztott szolgáltatásoknak a szóba jöhető bankoknál. A bankok az általuk felszámított költségekről, díjakról kötelesek tájékoztatni az ügyfeleket a bankfiókokban és a saját honlapjukon keresztül. A pontos összehasonlítás érdekében a számla költségeit egy teljes hónapra szükséges kiszámolni. A bankok különféle számlacsomagokat kínálnak, szerencsére azonban nem kell mindegyik bankot egyesével végigjárni ahhoz, hogy jó döntést tudjunk hozni. A Magyar Nemzeti Bank honlapján is megtalálhatóak ezek a költségek.

A bankok általában bankszámlacsomagokat kínálnak, amelyeknél – ahogy azt a nevük is jelzi – egy "csomagban" kapjuk a számlát és a hozzá kapcsolható szolgáltatásokat (például a bankkártya, netbank, sms-szolgáltatás, biztosítás stb.). Ezeknél többféle kedvezmény vehető igénybe, amit többnyire különféle feltételekhez kötnek. Például megszabhatják, hogy havonta minimum mennyi pénznek kell a számlára érkeznie ahhoz, hogy jogosultak lehessünk egy-egy kedvezményre. A 18 év alattiak számára többnyire úgynevezett junior vagy diákszámlacsomagokat kínálnak.

Lehetséges díjak:"

|                                 | első évben          | egy év után   |  |
|---------------------------------|---------------------|---------------|--|
| Számlavezetés                   |                     |               |  |
| Számlavezetési díj<br>(Ft/hó)   | 0 Ft                | 585 Ft        |  |
| Informálódás                    |                     |               |  |
| Internetbank (Ft/hó)            | 380 Ft              | 380 Ft        |  |
| Mobilértesítés (Ft/<br>sms)     | 27 Ft               | 27 Ft         |  |
| Számlakivonat<br>(papíralapú)   | 250 Ft              | 250 Ft        |  |
| Számlakivonat<br>(elektronikus) | 0 Ft                | 0 Ft          |  |
| Utalás                          |                     |               |  |
| Eseti (bankon kívül)            | 70 Ft + 0,3%        | 70 Ft + 0,3%  |  |
| Eseti (bankon belül)            | 25 Ft               | 25 Ft         |  |
| Csoportos                       | 38 Ft               | 38 Ft         |  |
| Rendszeres                      | 44 Ft               | 44 Ft         |  |
| Készpénzfelvétel*               |                     |               |  |
| Bankfiókból                     | 400 Ft + 0,5%       | 400 Ft + 0,5% |  |
| Saját ATM-ből                   | 20 Ft + 0,2%        | 20 Ft + 0,2%  |  |
| ldegen ATM-ből                  | 200 Ft + 0,3%       | 200 Ft + 0,3% |  |
| * A havi két ingyenes k         | észpénzfelvételt kö | vetően.       |  |

Merényi Zsuzsanna – Vasné Botár Ágnes – Fritz Sepúlveda Pablo Arnoldo: Iránytű a pénzügyekhez Tankönyv 9–10. évfolyamos diákok számára. Oktatási Hivatal, 2021. Budapest pp. 24-25

# Bankszámlanyitás-honlap: <u>https://penziranytu.hu/archivalt-pop-torzsanyag/konyv/az-en-penzem/v-merlegelj-es-donts/20-korszeru-penzkezeles/4-hogyan-nyissunk-bankszamlat</u>

Bankszámla: "Ma már szinte minden háztartásnak van olyan bankszámlája, amely megkönnyíti a pénzügyek kezelését. Ez úgy működik, mint egy pénztárca, viszont a pénzmozgás csak a számok szintjén történik meg, éppen ezért hívják a rajta lévő összeget számlapénznek. A családok ezen keresztül fogadják a munkabéreket, fizethetik közüzemi számláikat (például a víz-, gáz-, csatorna-, villanyszámlák), és a számlához bankkártyát is használhatnak. A számlához kapcsolódóan kezelhetik megtakarításaikat, vagy vehetnek fel hitelt. A bankszámlán lévő pénzt a háztartások elektronikus banki szolgáltatásokon, például internetbankon, mobilbankon keresztül is felhasználhatják. A bankok már egészen korai életszakaszra is ajánlanak készpénz nélküli megoldásokat, így a jövedelemmel nem rendelkező kisiskolásoknak is lehet bankszámlájuk, sőt akár bankkártyát is kaphatnak. A 18 év alattiak csak a szülők vagy a törvényes képviselők hozzájárulásával nyithatnak bankszámlát, míg a 18. életévet betöltve bárki önállóan létesíthet bankszámlát, és igényelhet hozzá különféle banki

szolgáltatásokat." Merényi Zsuzsanna – Vasné Botár Ágnes – Fritz Sepúlveda Pablo Arnoldo: Iránytű a pénzügyekhez Tankönyv 9–10. évfolyamos diákok számára. Oktatási Hivatal, Budapest, 2021. pp.22.

Money, money, <a href="https://www.youtube.com/watch?v=TdryYawnFMI">https://www.youtube.com/watch?v=TdryYawnFMI</a>

Gondolattérkép: <u>https://gitmind.com/app/docs/mv6xdw5f</u>

#### Számlanyitási díjak:

|                      | Kezdetben | Későb |
|----------------------|-----------|-------|
| Számlavezetés        | 0 Ft      | 0 F   |
| Informálódás         | 0 Ft      | 0 F   |
| Internet bank        | 0 Ft      | 0 F   |
| Mobil értesítés      | 0 Ft      | O F   |
| Számlakivonat        | 0 Ft      | O F   |
| Utalás               | 117 Ft    | 117 F |
| Esetî (bankon kívül) | 0 Ft      | 0 F   |
| Csoportos            | 117 Ft    | 117 F |
| Rendszeres           | 0 Ft      | O F   |
| Külföldi             | 0 Ft      | O F   |
| Készpénzfelvétel     | 0 Ft      | 0 F   |
| Bankfiókból          | 0 Ft      | O F   |
| Saját ATM-ből        | 0 Ft      | 0 F   |
| Idegen ATM-ből       | 0 Ft      | O F   |
| Külföldi ATM-ből     | 0 Ft      | O F   |
| Összes havi költség: | 117 Ft    | 117 F |

|                            | Kezdetben | Később     |
|----------------------------|-----------|------------|
| Havi költségek évesítve    | 1 400 Ft  | 1 400 Ft 🔹 |
| Egyszeri és éves költségek | 0 Ft      | 4 844 Ft 🔹 |
| Összes éves költség:       | 1 400 Ft  | 6 244 Ft   |

Akasztófa: https://www.hangmanwords.com/create